## INSERIMENTO DELLE SCHEDE DEGLI INSEGNAMENTI A.A. 2023/24

## Indicazioni per i docenti titolari

Una volta ricevute dalla competente Segreteria di Facoltà le necessarie indicazioni, il caricamento delle schede degli insegnamenti dovrà essere effettuato da parte del docente accedendo alla pagina **iulm.gda.cineca.it** con le consuete credenziali di Ateneo.

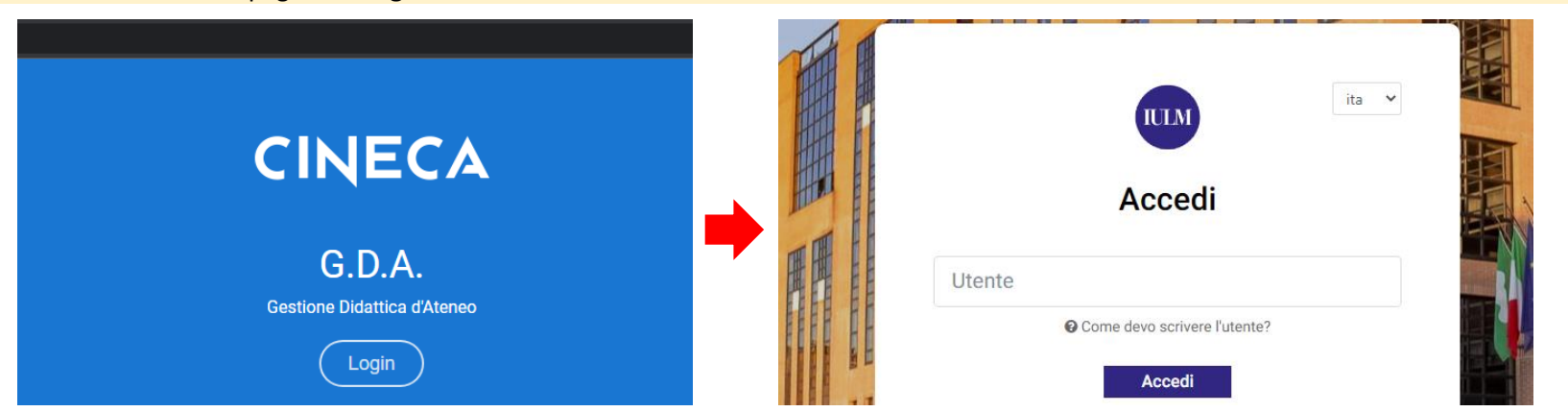

Una volta effettuato l'accesso, il docente visualizza la lista degli insegnamenti assegnati. Selezionare la freccia per accedere alla scheda dell'attività didattica (disponibile nella riga di dettaglio).

|        | 5<br>R | 699 - CRITICAL I<br>ESOURCES Tit. |        |                |      |      |          |
|--------|--------|-----------------------------------|--------|----------------|------|------|----------|
| Ц<br>С |        | 173 -<br>5699<br>RESC<br>(IULN    | APERTO | IN LAVORAZIONE | 0/18 | 0/18 | <b>,</b> |

Se l'attività didattica non ha cambiato denominazione rispetto all'a.a. 2022/23 ed è stata affidata al medesimo docente, la scheda è stata automaticamente precompilata in bozza con i contenuti dell'a.a. precedente; viceversa, la scheda apparirà vuota.

Selezionare la matita per compilare e/o revisione i diversi campi. È possibile espandere o chiudere contemporaneamente tutti i campi con i bottoni "apri tutte" o "chiudi tutte".

Per la compilazione si invita a fare riferimento al format per le schede degli insegnamenti e ai contenuti delle "Linee guida per la compilazione e revisione delle schede insegnamento" rilasciate dal Presidio qualità.

| Campi                                     | 🚫 Cambia stato 🗸 | 🗋 Copia 🗸 | : + ap       | ori tutte 🛛 — chi | udi tu |
|-------------------------------------------|------------------|-----------|--------------|-------------------|--------|
| + OBIETTIVI FORMATIVI                     |                  |           | OBBLIGATORIO | DA COMPILARE      |        |
| + PREREQUISITI                            |                  |           | OBBLIGATORIO | DA COMPILARE      | 1      |
| + CONTENUTI                               |                  |           | OBBLIGATORIO | DA COMPILARE      | 1      |
| + METODI DIDATTICI                        |                  |           | OBBLIGATORIO | DA COMPILARE      | 1      |
| + MODALITÀ DI VERIFICA DELL'APPRENDIMENTO |                  |           | OBBLIGATORIO | DA COMPILARE      | 1      |
| + TESTI DI RIFERIMENTO                    |                  |           | OBBLIGATORIO | DA COMPILARE      | 1      |
| + ALTRE INFORMAZIONI                      |                  |           |              | DA COMPILARE      | 1      |
| + LINGUA INSEGNAMENTO                     |                  |           | OBBLIGATORIO | DA COMPILARE      | 1      |
| + PROGRAMMA ESTESO                        |                  |           |              | DA COMPILARE      | /      |
|                                           |                  |           |              |                   |        |

| OBIETTIVI FORMATIVI   |              |                       | OBBLIGATORIO DA COMPILARE |
|-----------------------|--------------|-----------------------|---------------------------|
|                       |              |                       |                           |
| ita                   | DA COMPILARE | eng                   | DA COMPILARE              |
| H1 H2 ≔ Normal ≑ Zx % |              | H1 H2 ≔ Normal ≑ Ix % |                           |
| Insert text here      |              | Insert text here      |                           |
|                       |              |                       |                           |
|                       |              |                       |                           |
|                       |              |                       |                           |
|                       | SALVA        |                       | SALVA CONFERMA            |

In alternativa (ad es. se la scheda è vuota per una modifica nella denominazione dell'insegnamento rispetto all'a.a. 2022/23) è comunque possibile procedere con la copia dei testi dall'anno precedente, potendo scegliere tra copia per docente o copia per attività didattica.

| Campi                                     | 🏷 Cambia stato 🗸 | 🗖 Copia 🗸 | : + a        | pri tutte 🛛 🗕 | chiudi tutte |
|-------------------------------------------|------------------|-----------|--------------|---------------|--------------|
| + OBIETTIVI FORMATIVI                     |                  |           | OBBLIGATORIO | DA COMPILARI  |              |
| + PREREQUISITI                            |                  |           | OBBLIGATORIO | DA COMPILARI  |              |
| + CONTENUTI                               |                  |           | OBBLIGATORIO | DA COMPILARI  |              |
| + METODI DIDATTICI                        |                  |           | OBBLIGATORIO | DA COMPILARI  |              |
| + MODALITÀ DI VERIFICA DELL'APPRENDIMENTO |                  |           | OBBLIGATORIO | DA COMPILARI  |              |
| + TESTI DI RIFERIMENTO                    |                  |           | OBBLIGATORIO | DA COMPILARI  |              |
| + ALTRE INFORMAZIONI                      |                  |           | OBBLIGATORIO | DA COMPILARI  |              |
| + LINGUA INSEGNAMENTO                     |                  |           | OBBLIGATORIO | DA COMPILARI  |              |
| + PROGRAMMA ESTESO                        |                  |           |              | DA COMPILARI  |              |
|                                           |                  |           |              |               |              |

| Attenzione! Tutti i dati     | i del syllabus selezionato saranno sovrascritti |   |                |               |                  |             |
|------------------------------|-------------------------------------------------|---|----------------|---------------|------------------|-------------|
| Anno di Offerta<br>2022/2023 | ▼ Struttura Organizzativa                       | ۹ |                |               |                  |             |
| Filtra per attività          |                                                 |   |                |               |                  |             |
| Attivita Formativa           |                                                 |   | Stato          | Testi salvati | Testi confermati |             |
| 1437 -                       |                                                 |   | IN LAVORAZIONE | 0/18          | 0/18             | SELEZIONA > |
| <b>└→</b> <sup>232 ·</sup>   |                                                 |   | IN LAVORAZIONE | 0/18          | 0/18             | SELEZIONA > |

## Selezionando un'attività didattica tra quelle elencate i testi verranno copiati, per essere eventualmente modificati e comunque confermati.

Una volta terminata la compilazione (o la revisione del testo copiato), il docente va a modificare lo stato delle schede in "confermato" selezionando l'opzione "conferma tutti i testi" dal bottone "Cambia stato"

| Campi                                     | L-/ | 🊫 Cambia stato 🗸       | 🔽 Copia 🗸 | : + ap       | ori tutte — chiu | udi tutte |
|-------------------------------------------|-----|------------------------|-----------|--------------|------------------|-----------|
| + OBIETTIVI FORMATIVI                     | 4/  | Conferma tutti i testi |           | OBBLIGATORIO | DA COMPILARE     | 1         |
| + PREREQUISITI                            |     |                        |           | OBBLIGATORIO | DA COMPILARE     |           |
| + CONTENUTI                               |     |                        |           | OBBLIGATORIO | DA COMPILARE     | 1         |
| + METODI DIDATTICI                        |     |                        |           | OBBLIGATORIO | DA COMPILARE     | 1         |
| + MODALITÀ DI VERIFICA DELL'APPRENDIMENTO |     |                        |           | OBBLIGATORIO | DA COMPILARE     | 1         |

| A seguire la scheda va sottoposta alla revisione del referente del Corso di studio selezionando l'opzione "Metti in approvazione" dal bottone "Cambia stato" |                                      |                       |              |            |            |  |  |
|----------------------------------------------------------------------------------------------------|--------------------------------------|-----------------------|--------------|------------|------------|--|--|
| Campi                                                                                                    | 🚱 Cambia stato 🔨                     | 🗸 🗋 Copia 🗸           | : + apri     | tutte — ch | iudi tutte |  |  |
| + OBIETTIVI FORMATIVI                                                                                                    | Metti in Approvazione                |                       | OBBLIGATORIO | COMPLETATA | -          |  |  |
| + PREREQUISITI                                                                                                    |                                      |                       | OBBLIGATORIO | COMPLETATA | 1          |  |  |
| + CONTENUTI                                                                                                    |                                      |                       | OBBLIGATORIO | COMPLETATA | 1          |  |  |
| Una volta sottoposta alla revisione del referente del Corso di                                                                                               | studio la scheda apparirà nello sta  | ato "in approvazione" |              |            |            |  |  |
| 1437 -<br>UMANE                                                                                                    |                                      |                       |              |            |            |  |  |
| L 232 -<br>1437<br>UMAN<br>(IULM                                                                                                    | APERTO IN A                          | APPROVAZIONE          | 18/18        | 18/18      | ÷          |  |  |
| In caso di approvazione da parte del referente del Corso di st                                                                                               | udio, la scheda risulterà infine nel | lo stato "approvato"; |              |            |            |  |  |
| 2559 -                                                                                                    |                                      |                       |              |            |            |  |  |
| 250 -<br>DELLI<br>Comu                                                                                                    | APERTO                               | PROVATO               | 18/18        | 18/18      | →          |  |  |
| Comu                                                                                                    |                                      |                       |              |            |            |  |  |

viceversa, la scheda tornerà nello stato "in lavorazione", per potere essere modificata sulla base delle osservazioni del Referente del Corso ricevute via e-mail.

Per problemi tecnici è possibile rivolgersi a segreteriaweb@iulm.it